(1) 弊社オリジナルプリセットのインストール

初回のみの作業です。一度インストールされた方はこの作業を飛ばしてください。

下準備として、弊社の仕様に合わせたオリジナルの PDF プリセットをインストールしてください。

1. 弊社の PDF プリセットを小松印刷ホームページよりダウンロードしてください

お使いの InDesign のバージョンにより以下の2種類のプリセットに分かれております。

- ① InDesign CS5.5 以降用(CS5.5、CS6、CC、2020 など)
- ② InDesign CS3~CC5 用(CS3、CS4、CS5 用)

お使いの InDesign のバージョンをご確認のうえ、下記よりアクセスしてください

https://www.komatsuprinting.co.jp/draft/

### 2. プリセットをインストールしてください

InDesign → PDF 書き出しプリセット → 定義

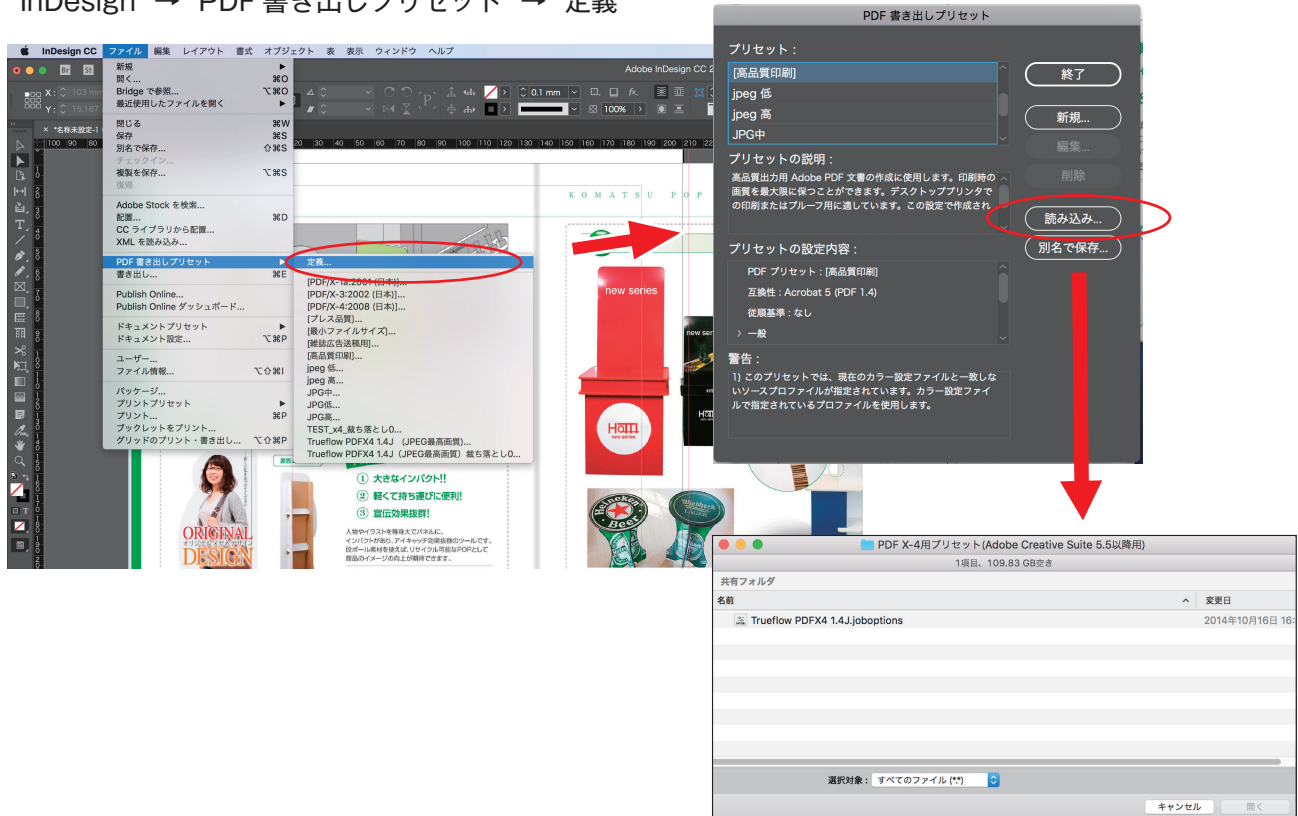

ダウンロードしたプリセットを選択しインストールしてください

(2) Indesign から PDF を書き出してください

1. 弊社への入稿がはじめての方は、最初に

「(1) 下準備~」の作業でプリセットのインストールを行ってください

## 2. Indesign でデータサイズを確認してください

メニューから 「ファイル」→「ドキュメント設定」

仕上がりサイズが合っているか

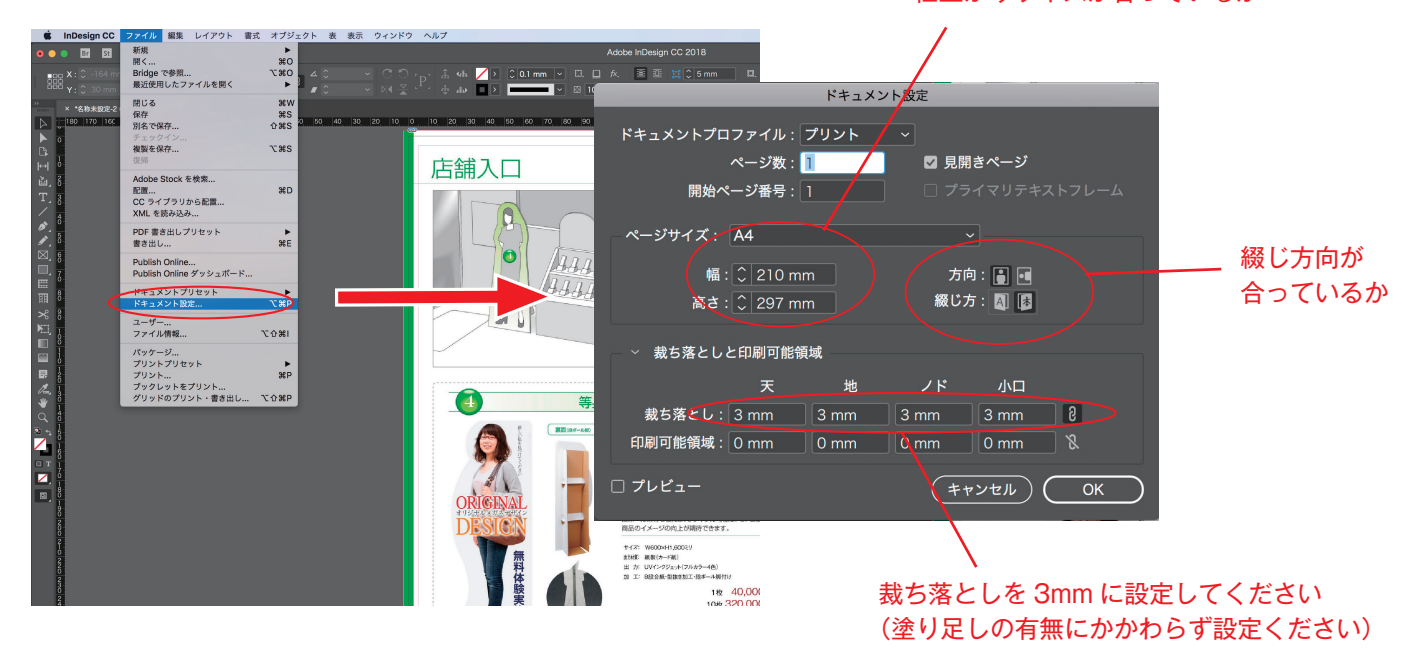

# 3. PDFx4 形式で書き出ししてください

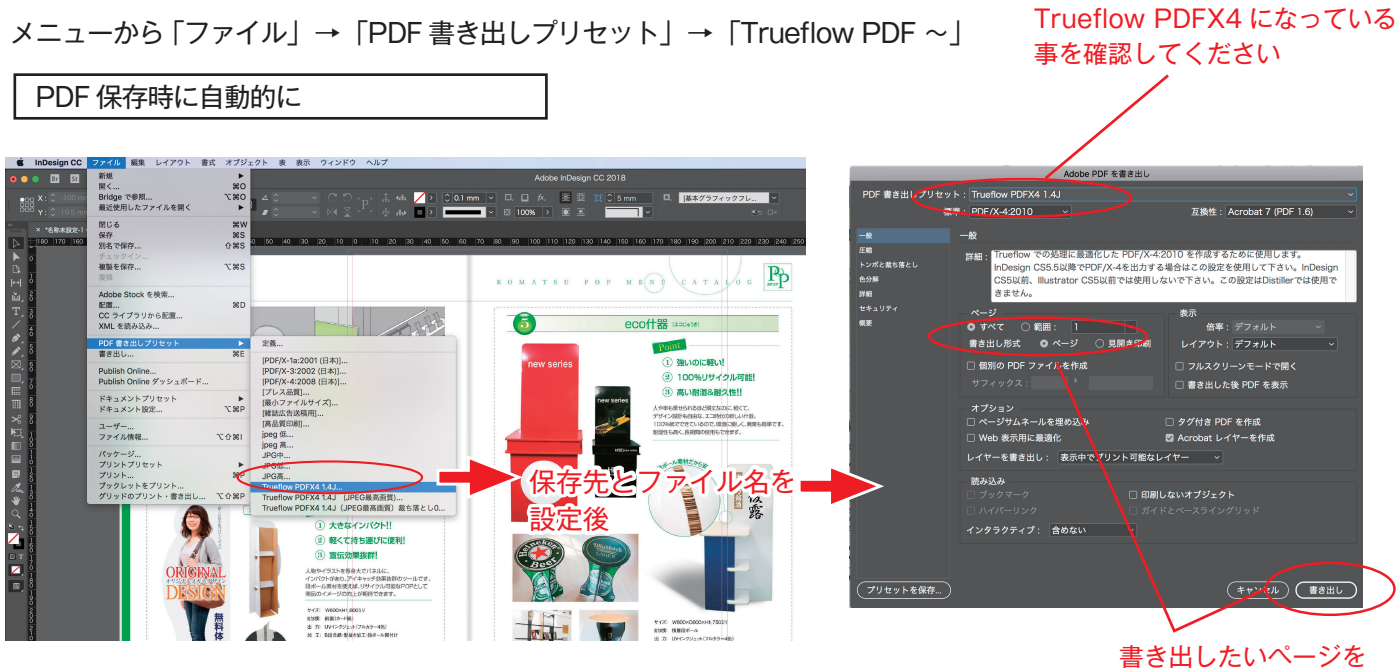

選択して書き出し

#### No.03

### 4. 保存した PDF を Acrobat で開き、チェックしてください

①全ページがあるか
②サイズ(塗り足し込みのサイズ)があっているか
③フォントが埋め込まれているか or フォントが無いか
④バケがないか

プリフライトにて確認いただくことを推奨いたしますが、サイズ、フォントなどは下記でも確認できます

Acrobat のメニューから「ファイル」→「プロパティ」

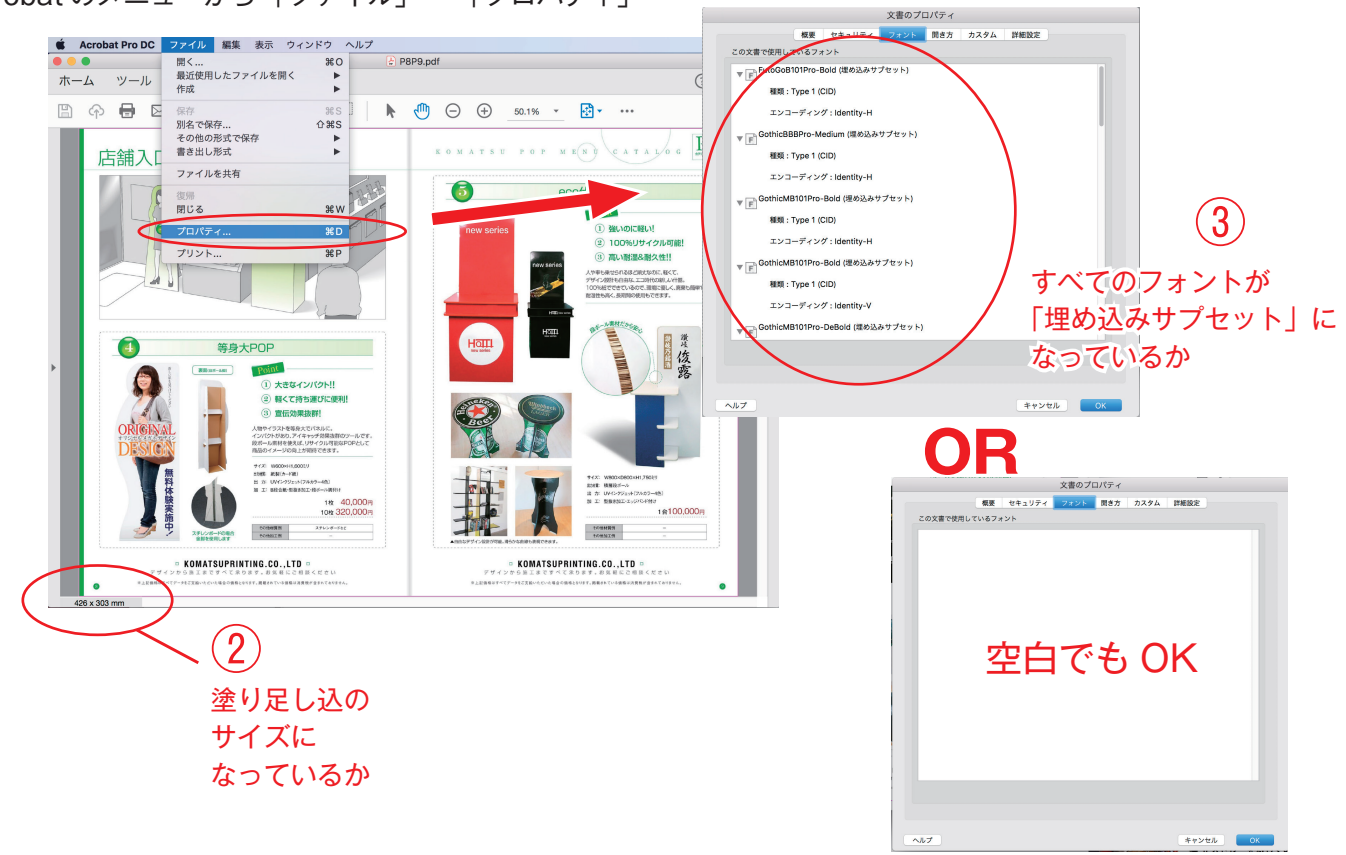